## Installing Controller Software USB and Remote Update

BUS

### ECONOLITE

**Saving Lives Through Improved Mobility** 

### **Important USB Preparation**

How to format a USB drive / SD card In FAT32
How to extract the install package to a USB

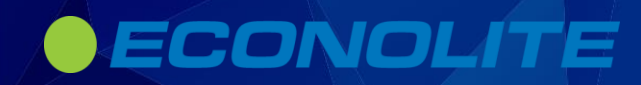

# How to format a USB drive / SD card in FAT32

- 1. Hold down the Windows key and press E to open Windows Explorer
- 2. Insert your flash drive into a USB port
- 3. Close the Auto play
- 4. Right-click the icon of the USB drive that opened in Windows Explorer after connecting to your PC
- 5. From the pop-up menu, select Format
- 6. From the File system menu, select FAT32
- 7. Be sure the Quick Format button is not checked
- 8. Click Start to format the flash drive to the FAT32 file system

## **Important USB Preparation**

- You must unzip the EOS-03.xx.xx.zip file into the root directory of the USB flash drive as explained in the installation instructions
- DO NOT copy the EOS-03.xx.xx.zip file directly to the root directory of the USB flash drive – the upgrade will fail
- Only unzip the installation package once; the sub-packages extracted as part of initial unzip must remain zipped on the USB disk

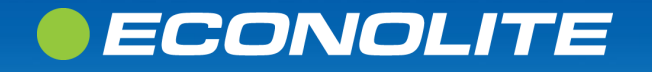

### How to perform an EBOS Restore

 You MUST run the EBOS Restore before changing controller software on a Cobalt.
 ASC3 to EOS
 EOS to ASC3

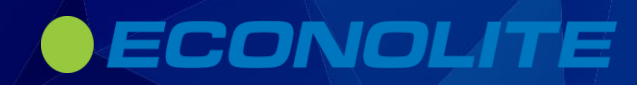

## How to perform an EBOS Restore

- 1. Unzip the USB-EBOS-06.18.00.zip file to the root of your freshly formatted USB drive per instructions above
- 2. Verify that twelve (12) files are generated in the mounted USB
- 3. Eject the USB drive

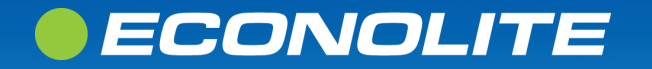

## How to perform an EBOS Restore

- Insert the USB drive in the controller USB port; a new window named "USB/SD Card Options" appears
- 2. To perform a software update, choose option "Software Update" by selecting the numeric 1 key
- 3. The EBOS Restore screen will pop up, press 1 to continue
- 4. To perform a Full Factory Restore (back to default settings) press 1 to select

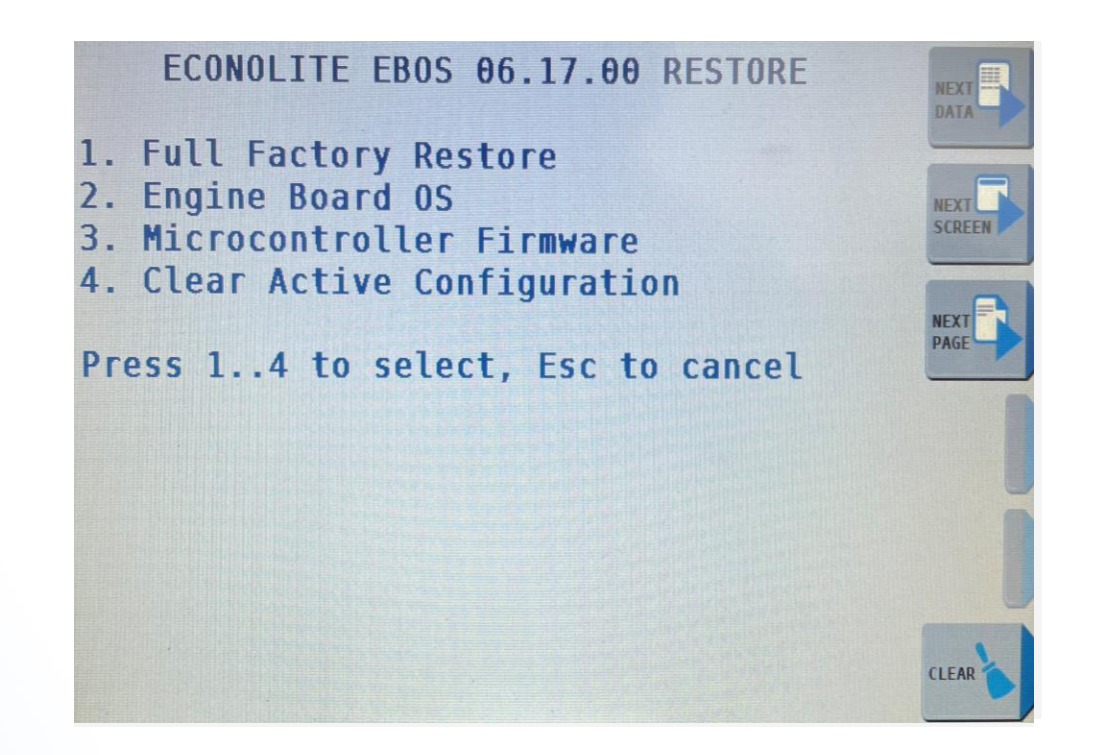

## How to install the EOS software to Cobalt series and 2070-LX controller platforms

Installing software by USB

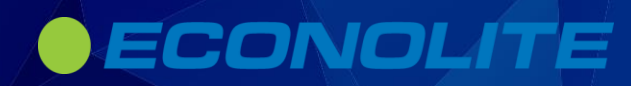

## How to install the EOS software to Cobalt series and 2070-LX controller platforms

- Insert the USB drive in the controller USB port; a new window named "USB/SD Card Options" appears
- To perform a software update, choose option "Software Update" by selecting the numeric 1 key

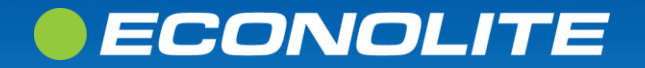

## **EOS Remote Installation Procedure**

| n Menu C      | ontrollers | Utilities Options Abo | ut                                  |
|---------------|------------|-----------------------|-------------------------------------|
| dentifier     |            | Ip Address            |                                     |
| EOS controlle | r          | 10.70.10.50           | Drop EOS Zip Installer Package Here |
| SH user       | Ssh Pwd    | Ssh Port              |                                     |
| econolite     | ecpi2ecpi  | 22                    |                                     |
| Snmp Port     | Root Pwd   |                       |                                     |
| 501           | 1St0pSh0p  |                       |                                     |

#### EOS-03.02.24 Unified Installer Package

EOS-03.02.24.2023\_R1.8a0d640d5f7fa4c4743b77535b7a4140f6c8a591.zip

Unified install package

- Unzip and copy files for USB install
- DO NOT Unzip folder, drag
   ZIPPED folder to blue box for remote installation

## **EOS Remote Installation Logs**

- Remote install logs can be sent to controllersupport@econolite.com to be reviewed if update fails
- To recover Remote Upgrade Log:
  - This PC > Windows (C:) > Users > tbrunner > AppData > Local > Temp
    - = econolite-IPaddress
      - Make sure you checked the box to be able to see hidden files in Windows.
      - Example: econolite-172.20.124.74-jfrlojqb-34u.log

econolite-172.20.124.74-jfrlojqb-34u.log

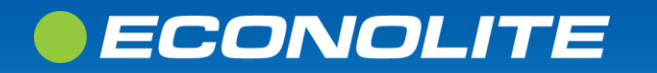

## **EOS Remote Update from Centracs**

| C Manual Command                                                                    |      | х | 9 |
|-------------------------------------------------------------------------------------|------|---|---|
| Action                                                                              |      |   |   |
| Controller Remote Upgrade Y                                                         |      |   |   |
| Select the controller installation file D:\Simulators\RemoteEOSUpgrade\EOS-00.06.61 |      |   |   |
| Entity City of Colorad System ×                                                     |      |   |   |
|                                                                                     |      |   |   |
|                                                                                     |      |   |   |
|                                                                                     |      |   |   |
| — Timing                                                                            |      |   |   |
| Specify a date and time to start the action:                                        |      |   |   |
|                                                                                     |      |   |   |
| 7/28/2020     15     14:28                                                          |      |   |   |
|                                                                                     |      |   |   |
|                                                                                     |      |   |   |
|                                                                                     |      |   |   |
|                                                                                     |      |   |   |
| OK Cancel                                                                           | Help |   |   |
|                                                                                     |      |   |   |

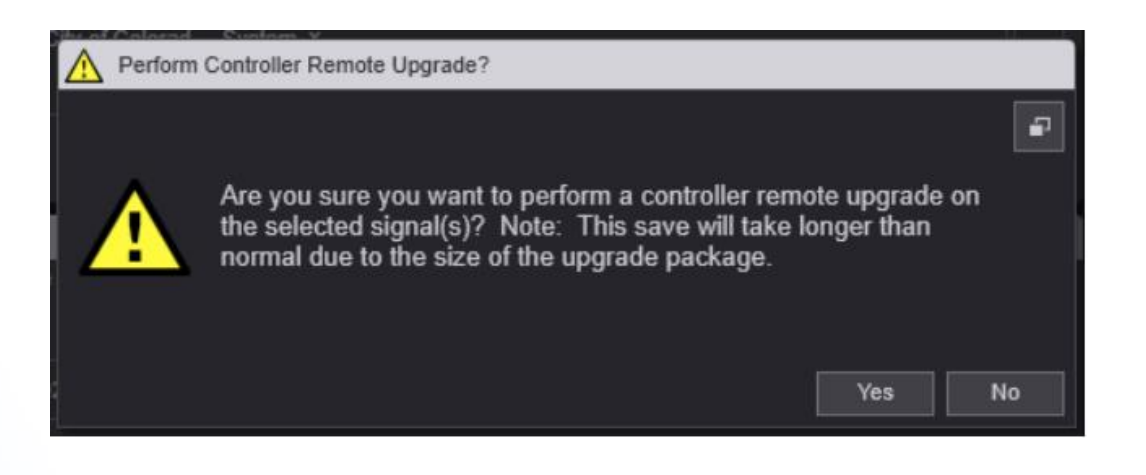

- Remote Upgrade needs to be set to "true" at Core Database Global Settings Table.
- EOS Remote Update is set from Centracs by a Manual Command

## **EOS Remote Update Centracs Logs**

| Control | ier Remote Upgrad | de Status X                                                                                             |                                                                                       |                                                |                                  |               |         |  |
|---------|-------------------|----------------------------------------------------------------------------------------------------|---------------------------------------------------------------------------------------|------------------------------------------------|----------------------------------|---------------|---------|--|
| 🐨 Fille |                   |                                                                                                    |                                                                                       |                                                |                                  |               |         |  |
| Signals |                   |                                                                                                    |                                                                                       |                                                |                                  |               |         |  |
| From    | 7/27/2020         | 16:47 To 7/30                                                                                           | /2020 15 16:47                                                                        |                                                |                                  |               |         |  |
| Status  |                   |                                                                                                    |                                                                                       |                                                |                                  |               |         |  |
| Start T |                   |                                                                                                    |                                                                                       |                                                |                                  |               |         |  |
| 7/28/   |                   |                                                                                                    | EOS on my desk - 501                                                                  |                                                |                                  |               | 31.0%   |  |
| 7/28/   |                   |                                                                                                    |                                                                                       |                                                |                                  |               |         |  |
| 7/28/   |                   |                                                                                                    |                                                                                       |                                                |                                  |               |         |  |
| 7/28/   |                   |                                                                                                    |                                                                                       |                                                |                                  |               |         |  |
| 7/28/   | 2020 2:55:02 PM   | Controller Remote Upg                                                                                   | rade Log                                                                              |                                                |                                  |               | □ X     |  |
| 7/28/   | 2020 2:55:00 PM   | 7/28/2020 2 59:35 PM Co<br>7/28/2020 2 59:35 PM Co<br>7/28/2020 2 59:35 PM Co<br>7/28/2020 2 59:35 PM U | ontroller remote upgrade sta<br>hecking channel type<br>nable to upgrade controller ( | arted for signal 14706<br>due to unsupported o | 50e3-a0bf-424a-<br>channel type. | 99ef-55f9124c | 0638. 🔺 |  |
| 7/28/2  | 2020 2:54:57 PM   | 7/28/2020 2:59:35 PM C                                                                                  | ontroller remote upgrade en                                                           | ded for signal 14706                           | 0e3-a0bf-424a-9                  | 9ef-55f9124c0 | 9638.   |  |
| 7/28/3  | 2020 2:54:55 PM   |                                                                                                    |                                                                                       |                                                |                                  |               |         |  |
|         |                   |                                                                                                    |                                                                                       |                                                |                                  |               |         |  |
|         |                   |                                                                                                    |                                                                                       |                                                |                                  |               |         |  |
|         |                   |                                                                                                    |                                                                                       |                                                |                                  |               |         |  |
|         |                   |                                                                                                    |                                                                                       |                                                |                                  |               |         |  |
|         |                   |                                                                                                    |                                                                                       |                                                |                                  |               | T       |  |
|         |                   |                                                                                                    |                                                                                       |                                                | Download                         | Support Pack  | cage OK |  |
|         |                   |                                                                                                    |                                                                                       |                                                |                                  |               |         |  |

Remote install logs can
 be sent

to <u>controllersupport@e</u> <u>conolite.com</u> to be reviewed if update fails

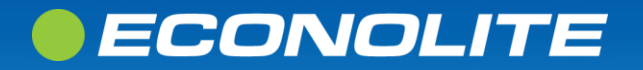

## **EOS Remote Update Centracs Status**

| Entity T          | Monitoring Control Configuration Man<br>Comm Statistics           | agement | Reports | Window | Help |
|-------------------|-------------------------------------------------------------------|---------|---------|--------|------|
| G -<br>Search tre | Comm Test<br>Device Status<br>Signal Dashboard                    |         |         |        |      |
| - du<br>- 1       | Split Monitor<br>Time Space Analysis<br>Device Collection Monitor |         |         |        |      |
| Ĭ                 | Real-Time Detector Status<br>Real-Time Link Status                |         |         |        |      |
|                   | Controller Remote Upgrade Status                                  |         |         |        |      |
|                   | Alerts<br>Current Users                                           | • •     |         |        |      |

| Controller Remote Upgrad | le Status 🗴          |                      |                  |             |         |            |                                          |
|--------------------------|----------------------|----------------------|------------------|-------------|---------|------------|------------------------------------------|
| Titters                  |                      |                      |                  |             |         |            |                                          |
| Signals                  |                      |                      |                  |             |         |            |                                          |
| From 7/27/2020 15        | 16:47 To 7/30        | /2020 15 16:47       |                  |             |         |            |                                          |
| Status Show All          |                      | Apply                |                  |             |         |            |                                          |
| Start Time               | End Time             | Signal               | Previous Version | New Version | Status  | Progress % | Last Log Message                         |
| 7/28/2020 2:59:43 PM     |                      | EOS on my desk - 501 | 0.6.61           | 00.06.63    | Running | 10.0%      | Received: '(run) configure_agc_checksum' |
| 7/28/2020 2:59:40 PM     | 7/28/2020 2:59:41 PM | VC EOS - 501         | Unknown          | 00.06.63    | Fail    |            | View Logs                                |
| 7/28/2020 2:59:38 PM     | 7/28/2020 2:59:39 PM | VC EOS 502           | Unknown          | 00.06.63    | Fail    |            | View Logs                                |
| 7/28/2020 2:59:35 PM     | 7/28/2020 2:59:35 PM | serial               | Unknown          | 00.06.63    | Fail    |            | View Logs                                |

To view status of the remote upgrade

Monitoring > Controller Remote Upgrade Status...

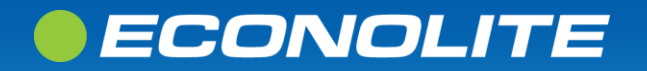